## AFNI Jazzercise

Please read the following questions and use your AFNI know-how to answer them. Hints to answering these questions are available in the "Hints" handout. The answers to these questions can be found in the "Answers" handout.

- 1. The dataset **AFNI\_data1/afni/func\_ht2+orig** contains 38 sub-bricks of statistical data. Use **3dbucket** to create a new "slimmed down" version of this dataset that contains only the following sub-bricks: #0, 17, 19, 20, 22, 35-37. Name this new slimmed dataset **ht2\_slim**.
- In directory AFNI\_data1/afni you will find three anatomical datasets: anat+orig, anat2+orig, anat3+orig. These datasets are 3 separate anatomical scans of a single subject. They have already been motion corrected for you. Now take them and average them together into a single, averaged dataset called anat\_mean+orig.
- 3. Use AFNI's two skull-stripping programs, **3dIntracranial** and **3dSkullStrip**, to remove the skull from dataset **AFNI\_data1/afni/anat+orig**. Name the output file from 3dIntracranial **anat\_3dIntra+orig** and the output file from 3dSkullStrip **anat\_3dSkull+orig**. Compare the two output datasets. Did one program do a better job at skull stripping or are the results similar? (Note: 3dSkullStrip may take a few minutes to run so be patient).
- 4. Use AFNI's Winsorizing program to apply a 3D Winsorizing filter to dataset AFNI\_data1/afni/anat+orig. This filter is used to improve the gray-white matter contrast in an anat volume. Add an option on the command line to repeat the filter 5 times (the default runs the filter only once). Give the output file the prefix name anat\_winsor. Compare the original and the Winsorized datasets to see if there is any difference in the gray-white matter contrast.
- 5. Dataset **AFNI\_data1/afni/anat+orig** was acquired sagittally and contains 124 slices. Create a new dataset that contains only slices 40-90 of anat+orig. Provide the new dataset with the prefix name **anat\_40\_90**.
- 6. Creating and Playing with ROI Masks:
  - a. The dataset AFNI\_data1/afni/func\_slim+orig has beta values and F-stats for 2 stimulus classes, <u>Actions and Tools</u>. Use 3dcalc to create a mask called ex\_AT\_mask that is 1 everywhere that both the Actions F-stat and the Tools F-stat values are greater than 50, and 0 everywhere else.
  - b. Similar to part a, create a conjunction mask that is 1 wherever a>50 (from Actions F-stat sub-brick), 2 wherever b>50 (from Tools F-stat sub-brick), 3 wherever both are true, and 0 otherwise. Name this dataset ex\_AT\_mask\_4+orig (since it contains 4 values).
  - c. Use the afni GUI to display this mask, **ex\_AT\_mask\_4+orig**, so that each mask value gets its own color. What does each color mean?

- d. Use **3dROIstats** to store the average time series from **epi\_r1+orig** into the text file **ex\_AT\_mean.1D**, where the mean is over the voxels in the mask (from part a), **ex\_AT\_mask+orig**.
- 7. Fun with 1D files:
  - a. Create a 3-column file with the numbers 1-10 in column one, 11-20 in column two, and 21-30 in column three. Call this 1D file **3\_cols.1D** (note: you need to run 3 separate AFNI programs to do this task).
  - b. Create a new file that contains columns 1, 2, 3, 3, 2,1, from question 8a (i.e., there will be a total of 6 columns in this new 1D file). Call this new 1D file **6\_cols.1D**.
  - c. Now take the 6 columns from question 7b and average them together to create a new file with a single column. Call that new file **ex\_mean.1D**.
- 8. Fun with the AFNI GUI:
  - a. Open **AFNI\_data1/afni/anat+orig** and in any one of the views (sagittal, axial, or coronal), change the gray-scale intensity range to be 50 minimum and 150 maximum.
  - b. Open **AFNI\_data1/afni/func\_slim+orig** and set the Full-F as the OLay and Threshold. Set the Threshold to F=8.0. Show only Positive values and set the color scale to show only 4 colors. Edit the color scale so that F-values between 226.22-339.32 are shown in lime green.
  - c. View the above settings you created from question 9b in a sagittal slice. Make a jpeg file from sagittal slice #86 and name it **cool\_slide**.
  - d. Switch to <u>Talairach</u> view and Talairach to the **right uncus**.
  - e. Change the display to show 5 sagittal slices all at once.
  - f. Can you find the AFNI Mission statement hidden in the AFNI GUI?
- 9. Doing Calculations in AFNI:
  - a. Determine what type of data (short, float, etc) makes up dataset **AFNI\_data1/afni/func\_slim+orig**.
  - b. Calculate 22.3 \* 44.5 using the simple calculating program in AFNI.
- 10. Image Filtering:
  - a. Smooth **AFNI\_data1/afni/epi\_r1+orig** with a 8mm FWHM filter. Name the output file **ex\_blur8**.
  - b. Enhance **AFNI\_data1/afni/anat+orig** by emphasizing the minimum-valued voxels across +/-3 voxels in the sagittal (z) direction. Name the output dataset **ex\_minz3**.

- c. Enhance dataset **ex\_minz3+orig** from question 10b by removing the noise with program **3danisosmooth**. Name the output dataset **ex\_aniso**. Use the **-viewer** option in this program to select the number of noise-removing iterations.
- 11. Random Exercises with AFNI Datasets:
  - a. Open dataset **AFNI\_data1/afni/anat+orig** dataset and find the storage order (i.e., xyz-orientation). Re-orient it to RAI orientation and name the new output dataset **exRAI**.
  - b. Open dataset **AFNI\_data1/afni/func\_slim+orig** and create 2 separate datasets: one with the 4<sup>th</sup> sub-brick only and one with the 5<sup>th</sup> sub-brick only. Call the former dataset **ex\_toolcoeff** and the latter **ex\_toolfstat**.
  - c. Combine **ex\_toolcoeff+orig** and **ex\_toolfstat+orig** from question 12b to create a new dataset called **ex\_tool**.
  - d. Convert dataset AFNI\_data1/afni/func\_slim+orig to Talairach coordinates with a 4mm<sup>3</sup> resolution. Use dataset anat+tlrc in the same directory as the data parent to perform the transformation on func\_slim+orig. Name the output file func\_slim4mm.
  - e. Locate the maximum "Full-F" stat voxel value in dataset **func\_slim4mm+tlrc** and find the name of the Talairach atlas region that corresponds to that voxel's position.